## Android 設定手順(Outlook アプリ)

1. Google Play ストアから Android 版 Outlook アプリをインストールして開きます。

| M<br>3+                                                                                                    | icrosoft Corpor<br>]                                                                                                    | ation                                                                                                    |
|----------------------------------------------------------------------------------------------------|----------------------------------------------------------------------------------------------------|----------------------------------------------------------------------------------------------------|
| ★★★★★ 4,734,4<br>広告を含む                                                                                                    | 37 🏝                                                                                                    | インストール                                                                                                    |
| Android 携带                                                                                                    | <b>き</b> とタブレット                                                                                                    | ーのための公式                                                                                                    |
| Micro                                                                                                    | soft Outlook 2                                                                                                    | ァプリ。                                                                                                    |
| 生産性の向上                                                                                                    | 昼夜を問わず                                                                                                    | 外出先から返信                                                                                                    |
|                                                                                                    | the state of the state of | • • • • • •                                                                                                    |
| ······································                                                                                                    | Construction Construction                                                                                                    | Generation                                                                                                    |
| Syfe Boar Son Rate Son Rate | E Gelt Loor<br>State Palace<br>State Tradesit                                                                                                    | greaters in patiential of the gatance from two<br>weightings to the tasks (involves of tables<br>attempt can you add poors that denote<br>counting down to con and gat tagetine to |
| Data Kidangar eta ti                                                                                                    | Code Malhager Human                                                                                                    | A heavy best and the second                                                                                                    |
| Data Marine South                                                                                                    | Christolities Christolities Christo                                                                                                    | an Laphibuse 10<br>There (add a Jack added robe 10), A(c)<br>Revenue wat your an ideal constant active<br>or active                                                                |
| Q G                                                                                                    |                                                                                                    | m maynat                                                                                                    |
|                                                                                                    |                                                                                                    |                                                                                                    |
|                                                                                                    |                                                                                                    |                                                                                                    |

2. [Outlook] 画面が表示されるので、[始める] をタップします。

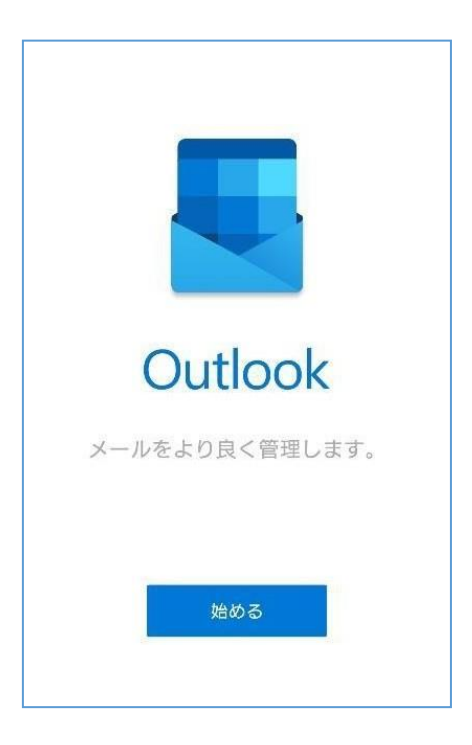

3. 教職員番号または職名 @kagwa-u.ac.jp を入力して、 [続行] をタップします。

(例:12345678@kagawa-u.ac.jp)

※サインインする際のみ、@よりも前はメールアドレスではありません。

※職名アドレスを使っている方は、職名(例:jyohoXX)をご入力ください。

| アカウ   | ントの追加                 | ?    |
|-------|-----------------------|------|
| 職場や個  | 人のメール アドレスを入力しる       | ます。  |
| kagaw | a tarc@kagawa-u.ac.jp |      |
| G     | GOOGLE アカウント          |      |
|       | プライバシーおよび使用条件         |      |
|       |                       |      |
|       |                       |      |
|       |                       |      |
|       |                       |      |
|       | ł                     | 売行 > |

4. [Exchange]を選択します。

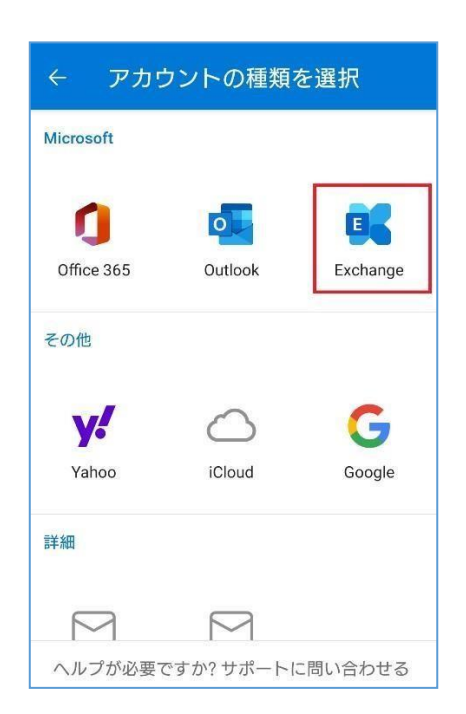

5. [サーバー]に「outlook.office365.com」、[パスワード]に香川大学の香大ID のパスワードを入力し、右 上のチェックボタンをタップします。

| ÷            | Exchange に接続                                               | ? |   |
|--------------|------------------------------------------------------------|---|---|
| メー)          | レアドレス                                                      |   |   |
| 400          | i i @kagawa-u.ac.jp                                        |   |   |
| サー/<br>outle | <sup>९</sup> — (例: server.domain.com)<br>ook.office365.com |   |   |
|              |                                                            |   |   |
| ドメ           | イン\ユーザー名                                                   |   | _ |
| パス5<br>      | 7− ŀ <sup>\$</sup>                                         |   | _ |
| 説明           | (例: 職場)                                                    |   |   |

6. [アカウントを追加しました] 画面が表示されるので、 [スキップ] を選択します。

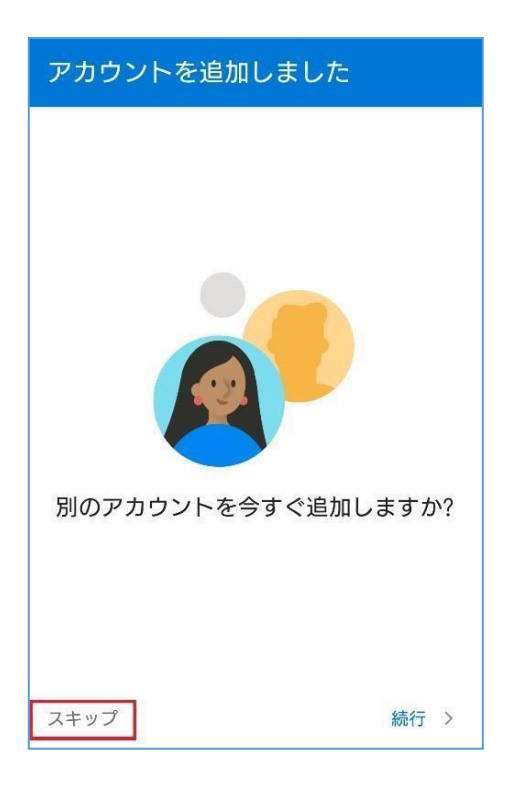

7. [→] で読み進めるか、 [スキップ] を選択します。

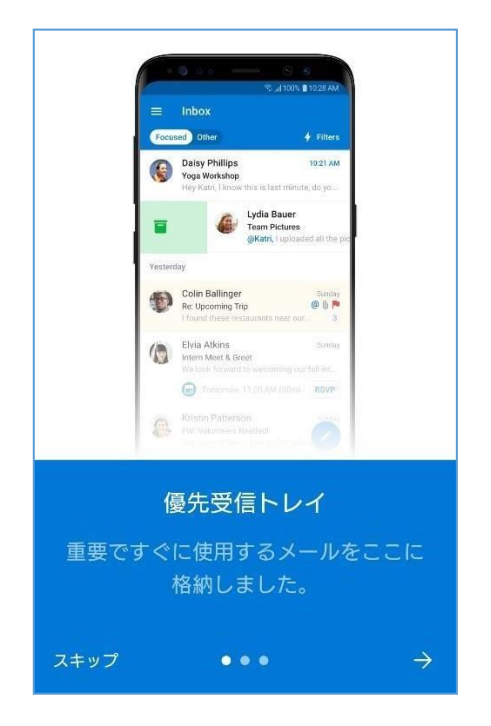

8. 設定したアカウントのメール画面が表示されます。

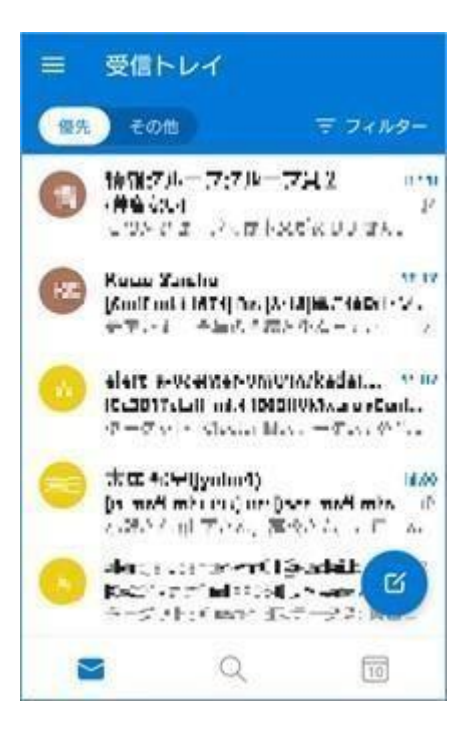

以上で設定は完了です。